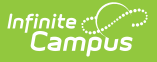

## **Duplicate IDs**

Last Modified on 04/01/2025 1:25 pm CDT

## Tool Search: Duplicate IDs

The Duplicate IDs Report lists students who have the same Local ID (Student Number) and/or State ID as other students. The report searches for duplicate Local or State IDs assigned to multiple students across the entire district, regardless of the school selected in the Campus toolbar. ALL students associated with duplicate Local or State IDs are returned, including inactive students.

To return maximum results, users should search for duplicate IDs by both Local and State IDs.

|                                                                                       |                        | 21-22 High School 🧳 ? 🗰 💄                     |
|---------------------------------------------------------------------------------------|------------------------|-----------------------------------------------|
| Duplicate IDs ☆                                                                       |                        | Student Information > Reports > Duplicate IDs |
|                                                                                       |                        | About This Report                             |
| Report Options                                                                        |                        |                                               |
| Which duplicate records would you like to include in the report?  Cuccal ID  State ID |                        |                                               |
| Output Options                                                                        |                        |                                               |
| How would you like the report sorted?<br>Name<br>Local ID<br>State ID                 | Report Format<br>PDF ▼ |                                               |
|                                                                                       |                        |                                               |
| Generate                                                                              |                        | Feedback                                      |
|                                                                                       | Duplicate IDs Report   |                                               |

See the Student Information Reports Tool Rights article for the tool rights needed to generate this report.

Submit feedback for the Duplicate IDs Report by clicking the **Feedback** button in the bottom right-hand corner. This takes you to the Campus Community Duplicate IDs - Report Enhancements, Feedback and Improvements forum topic where you can add your suggestions for the report.

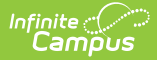

## **Generate the Duplicate IDs Report**

For best results, select All Schools in the Campus toolbar when generating this report at the district level.

When generating this report at the state level, choosing **All Districts** in the Campus toolbar returns duplicate IDs for all districts in the state; choosing a specific district from the District field in the Campus toolbar returns duplicate IDs for just that district.

- 1. Select which Duplicate Records to include in the report Local ID or State ID.
- 2. Determine which Duplicate Records are included in the report Name (student last name), Local ID, or State ID.
- 3. Select the desired Format for the report PDF, DOCX, CSV, or HTML.
- 4. Click the **Generate** button. The report is displayed in the desired format.

| <b>Harri</b><br>5856 Peachtree Park<br>Generated on 09/03/20                                                             | 2 <b>4-25</b><br>i <b>son High</b><br>way, Metro City<br>024 11:34:00 AM | MN 55436<br>Page 1 of 1                                                                        |                                                                | Stude<br>Matchin                                                                                                    | nt Duplicate ID R<br>g Criteria: Local ID Sort B<br>Person: 7 Duplicates: 4                                                                                     | <b>lepor</b><br>By Name                                | t                                                                                                    |
|----------------------------------------------------------------------------------------------------|--------------------------------------------------------------------------|------------------------------------------------------------------------------------------------|----------------------------------------------------------------|----------------------------------------------------------------------------------------------------|----------------------------------------------------------------------------------------------------|--------------------------------------------------------|----------------------------------------------------------------------------------------------------|
|                                                                                                    |                                                                          |                                                                                                |                                                                |                                                                                                    |                                                                                                    |                                                        |                                                                                                    |
| Name                                                                                                    | Gender                                                                   | Birth Date                                                                                     | Local ID                                                       | State ID                                                                                                    | Calendar                                                                                                    | Grade                                                  | Enrollment Date                                                                                                    |
| <b>Name</b><br>Alborough, Dallas                                                                                         | Gender<br>M                                                              | <b>Birth Date</b> 01/01/2008                                                                   | Local ID<br>109301                                             | State ID<br>0000000109301                                                                                                    | <b>Calendar</b><br>24-25 Harrison High                                                                                                    | Grade                                                  | Enrollment Date 07/01/2024-                                                                                         |
| Name<br>Alborough, Dallas<br>Critten, Geraldine                                                                          | <b>Gender</b><br>M<br>F                                                  | <b>Birth Date</b><br>01/01/2008<br>01/03/2018                                                  | Local ID<br>109301<br>109301                                   | State ID<br>0000000109301<br>0000003018253                                                                                                    | <b>Calendar</b><br>24-25 Harrison High<br>24-25 Cleveland<br>Elementary                                                                                         | <b>Grade</b><br>12<br>01                               | Enrollment Date<br>07/01/2024-<br>07/01/2024-                                                                       |
| Name<br>Alborough, Dallas<br>Critten, Geraldine<br>Baker, Courtney                                                       | Gender<br>M<br>F                                                         | Birth Date<br>01/01/2008<br>01/03/2018<br>08/17/2002                                           | Local ID<br>109301<br>109301<br>152                            | State ID           0000000109301           0000003018253           0000001556541                                                                        | Calendar<br>24-25 Harrison High<br>24-25 Cleveland<br>Elementary<br>20-21 Harrison High                                                                         | <b>Grade</b><br>12<br>01<br>12                         | Enrollment Date<br>07/01/2024-<br>07/01/2024-<br>07/01/2020-06/01/2021                                              |
| Name<br>Alborough, Dallas<br>Critten, Geraldine<br>Baker, Courtney<br>Baker, Jacques                                     | Gender<br>M<br>F<br>F<br>M                                               | Birth Date<br>01/01/2008<br>01/03/2018<br>08/17/2002<br>09/21/2000                             | Local ID<br>109301<br>109301<br>152<br>152                     | State ID           0000000109301           0000003018253           0000001556541           0000001528553                                                | Calendar<br>24-25 Harrison High<br>24-25 Cleveland<br>Elementary<br>20-21 Harrison High<br>19-20 Harrison High                                                  | <b>Grade</b><br>12<br>01<br>12<br>12                   | Enrollment Date<br>07/01/2024-<br>07/01/2024-<br>07/01/2020-06/01/2021<br>07/01/2019-                               |
| Name<br>Alborough, Dallas<br>Critten, Geraldine<br>Baker, Courtney<br>Baker, Jacques<br>Bannell, Innes                   | Gender<br>M<br>F<br>M<br>M                                               | Birth Date<br>01/01/2008<br>01/03/2018<br>08/17/2002<br>09/21/2000<br>03/14/2017               | Local ID<br>109301<br>109301<br>152<br>152<br>104710           | State ID           000000109301           0000003018253           0000001556541           0000001528553           0000007100914                         | Calendar<br>24-25 Harrison High<br>24-25 Cleveland<br>Elementary<br>20-21 Harrison High<br>19-20 Harrison High<br>24-25 Arthur Elementary                       | <b>Grade</b><br>12<br>01<br>12<br>12<br>12<br>02       | Enrollment Date<br>07/01/2024-<br>07/01/2024-<br>07/01/2020-06/01/2021<br>07/01/2019-<br>07/01/2024-                |
| Name<br>Alborough, Dallas<br>Critten, Geraldine<br>Baker, Courtney<br>Baker, Jacques<br>Bannell, Innes<br>Philips, Emile | Gender<br>M<br>F<br>M<br>M<br>M                                          | Birth Date<br>01/01/2008<br>01/03/2018<br>08/17/2002<br>09/21/2000<br>03/14/2017<br>04/26/2009 | Local ID<br>109301<br>109301<br>152<br>152<br>104710<br>104710 | State ID           000000109301           0000003018253           0000001556541           0000001528553           0000007100914           0000007105665 | Calendar<br>24-25 Harrison High<br>24-25 Cleveland<br>Elementary<br>20-21 Harrison High<br>19-20 Harrison High<br>24-25 Arthur Elementary<br>Lincoln Elementary | <b>Grade</b><br>12<br>01<br>12<br>12<br>12<br>02<br>04 | Enrollment Date<br>07/01/2024-<br>07/01/2024-<br>07/01/2020-06/01/2021<br>07/01/2019-<br>07/01/2024-<br>06/22/2018- |

Duplicate IDs Report by Local ID in PDF format - Sorted by name

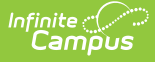

| 24-25<br>Harrison High<br>5856 Peachtree Parkway, Metro City MN 55436<br>Generated on 09/03/2024 11:36:55 AM Page • of • |        | 55436<br>e • of • | <b>Student Duplicate ID Report</b><br>Matching Criteria: State ID Sort By State ID<br>Person: 9 Duplicates: 5 |                |                             |       |                       |
|----------------------------------------------------------------------------------------------------|--------|-------------------|----------------------------------------------------------------------------------------------------|----------------|-----------------------------|-------|-----------------------|
| Name                                                                                                    | Gender | Birth Date        | Local ID                                                                                                    | State ID       | Calendar                    | Grade | Enrollment Date       |
| Curry, Vivia                                                                                                    | F      | 07/22/2009        | 787                                                                                                    | 000000123456   | 24-25 Harrison High         | 10    | 07/01/2024-           |
| Johnson, Madison Lee                                                                                                    | F      | 01/01/2001        | 110190000                                                                                                    | 6 000000123456 | 18-19 Harrison High         | 12    | 03/28/2018-03/06/2019 |
| Abraham, Nora                                                                                                    | F      | 12/25/2001        | 103689                                                                                                    | 0000006892259  | 18-19 Van Buren High School | 10    | 07/02/2018-06/14/2019 |
| Abraham, Nora Amelia                                                                                                    | F      | 12/15/2003        | 121900004                                                                                                    | 0000006892259  | 21-22 Harrison High         | 12    | 07/01/2021-           |
| Abner, Richard Lewis                                                                                                    | м      | 08/15/2017        | 1410003                                                                                                    | 0000123456789  | 21-22 Arthur Elementary     | EC    | 07/01/2021-           |
| Cardinal, Peggy M                                                                                                    | F      | 12/31/2007        | 161900006                                                                                                    | 0000123456789  | 24-25 Harrison High         | 11    | 07/01/2024-           |
| Billings, Frank                                                                                                    | м      | 01/02/2002        | 642081012                                                                                                    | 0000987654321  | 21-22 Harrison High         | 12    | 07/01/2021-06/28/2021 |
| Aberger, Emma Marie                                                                                                    | F      | 10/15/2014        | 1310002                                                                                                    | 1234567891234  | 23-24 Arthur Elementary     | 03    | 07/01/2023-11/02/2023 |
| Aarons, Jennifer                                                                                                    | F      | 11/23/2003        | 141900022                                                                                                    | 1234567891234  | 20-21 Harrison High         | 11    | 07/01/2020-           |

## **Resolve Duplicate IDs**

- If the duplicate IDs refer to the same person, try combining the records using the Combine Students tool.
- If the duplicate IDs refer to different people, a Local ID needs to be reassigned according to district policy.
- If the duplicate students should be separate students, each with a unique State ID, the student records need to be resolved at both the district and state levels, and a new State ID needs to be assigned to one of the duplicates. If this scenario occurs, the district user must contact his/her designated support representative to enter a support ticket.

You can search for the students returned in the report using the All People search or by the Student Number on the Advanced Student Search.

If the duplicates refer to the same person, information may be synced to the same State ID, or it may be synced to multiple State IDs. Once the duplicates are resolved at the district level, all records should sync to the proper State ID. Verification with a state-level staff member may be necessary to resolve syncing and/or duplication issues at the state level.

Records should sync properly once the duplicates are resolved at the district and/or state level. Verification with a state-level staff member may be necessary to resolve syncing and/or duplication issues at the state level. A support ticket must be entered to combine the records if multiple State IDs are involved.